### 【野球ねっと(競技者登録システム)の担当変更手順】

# 新しい担当者のアカウント作成 (現担当者が野球ねっとにログインし、新しい担当者の登録をおこなってください)

1. ①【アカウント】→ ②【登録】をクリック → ③必須項目を入力 → ④【登録】をクリック

| + <del>I</del> –L | 野球競技者登録   | <b>奈良代表</b>              |                     |  |  |
|-------------------|-----------|--------------------------|---------------------|--|--|
| - 構成員             |           |                          |                     |  |  |
| 構成員確認             | アカワント登録   | (3)                      |                     |  |  |
| + 登録申請            | 氏名 必須     | 姓を入力                     | 名を入力                |  |  |
| + 変更甲請<br>▲ ★▲    | 氏名(カナ) 必須 | 姓(カナ)を入力                 | 名(力ナ)を入力            |  |  |
| - アカウント           | 所属チーム 必須  | 奈良                       |                     |  |  |
| 發録 (2)            | メールアドレス 🕺 | メールアドレスを入力 ※携帯会社のアドレスは不可 |                     |  |  |
| 確認                | ← 戻る      |                          | <ul><li>④</li></ul> |  |  |

2. 確認画面が出てくるので【はい】をクリック

| 確認             |    |
|----------------|----|
| 登録します。よろしいですか? |    |
| しいえ            | はい |

- 3. 新しい担当者のメールアドレスにン認証メールが届きます。メールに記載の URL をクリックしパスワード(半角英大小・数字を必ず含む 10文字以上)を設定しログインしてもらってください。※URL には期日があります。期日までに認証を完了させてください。
- 新しい担当者がログイン出来たら、新しい担当者が現担当者(システム担当者から外れる場合)のアカウントを削除してください。
   削除する【担当者氏名】をクリック

| アカウント一覧                          |                 |              |             |      |    |      |                     |
|----------------------------------|-----------------|--------------|-------------|------|----|------|---------------------|
| 検索条件                             |                 |              |             |      |    |      |                     |
| アカウントID                          |                 | 姓 [          |             |      | 名  |      |                     |
| 種別                               | 🖌 チーム           |              |             |      |    |      |                     |
| チーム                              |                 |              |             |      |    |      |                     |
| ▲来は、新担当者の欄が追記されています。 1件中 1件 - 1件 |                 |              |             |      |    |      |                     |
| アカウントID                          | ∖ <sub>氏名</sub> | アカウント        | アクティベーション状態 | 所属種別 | 所属 | 作成者  | 作成日時                |
| 16768                            | 奈良担当            | .@gmail.com  | 認証済         | チーム  | 奈良 |      | 2023/12/15 11:21:28 |
|                                  | [肖              | 除する現担当者氏名をクリ | ック          |      |    | w CS | SVダウンロード 🛛 🕇 新規登録   |

| アカウント詳細 |           |  |  |  |  |  |
|---------|-----------|--|--|--|--|--|
| 氏名      | 奈良 担当     |  |  |  |  |  |
| 氏名(カナ)  | ナラ タントウ   |  |  |  |  |  |
| 所属団体    | 奈良        |  |  |  |  |  |
| 所属種別    | チーム       |  |  |  |  |  |
| 権限種別    | 通常チーム     |  |  |  |  |  |
| メールアドレス | mail.com  |  |  |  |  |  |
| 閲覧可能な大会 |           |  |  |  |  |  |
| ← 戻る    | パスワード変更編集 |  |  |  |  |  |

#### 6. 削除をクリック

| アカウント編集   |            |      |
|-----------|------------|------|
| 氏名 必須     | 奈良         | 担当   |
| 氏名(カナ) 参須 | לל         | タントウ |
| 所属チーム 必須  | 奈良         |      |
| メールアドレス 🕺 | @gmail.com |      |
| ← 戻る ● 削除 |            | 登録   |

7. 確認画面が出るので、【はい】をクリック

## 2. チーム情報の担当者を変更してください。(アカウントとチーム情報はリンクしていません)

1. ①チーム→②変更申請→③チーム情報をクリック

|   | 野球のねっと             | ● 野球競技者登録システム (検証用) |                                                                 |  |  |
|---|--------------------|---------------------|-----------------------------------------------------------------|--|--|
|   | 野球競技者登録システム        | チーム詳細               |                                                                 |  |  |
| 1 | ゝ ダッシュボード<br>- チーム | 所蔵団体                | ID: 136 全日本軟式野球連盟<br>ID: 165 奈良県軟式野球連盟<br>ID: 624 奈良県軟式野球連盟墓城支部 |  |  |
| 2 | チーム確認<br>- 変更申請    | チームID               | 13677                                                           |  |  |
| 3 | チーム情報              | チームコード<br>チーム属性情報   |                                                                 |  |  |
|   | 活動再開               | プロック名<br>チーム名       | 奈良                                                              |  |  |
|   | 退会                 | チーム名(カナ)<br>ボール種別   | ナラ<br>軟式                                                        |  |  |
|   | 構成員確認              | チーム形態<br>年代種別       | クラブチーム<br>小                                                     |  |  |
|   | - 登録申請             | チーム種別 (カテゴリー)       | 学童                                                              |  |  |

2.野球ねっと担当者変更

### 2. 新しい担当者を入力(その他チームの代表・監督等チーム情報に変更がある場合は一緒に入力変更できます)

| 代表者と同じ     監督と同じ |               |                      |  |  |  |
|------------------|---------------|----------------------|--|--|--|
| 担当者役職            |               |                      |  |  |  |
| 担当者氏名 必須         | 姓奈良           | 名新担当                 |  |  |  |
| 担当者氏名カナ 必須       | セイ ナラ         | <sup>メイ</sup> シンタントウ |  |  |  |
| 担当者メールアドレス 必須    | pgmail.com    |                      |  |  |  |
| 担当者電話番号 必须       | 000-0000-0000 |                      |  |  |  |
| 担当者FAX番号         |               |                      |  |  |  |

### 3. 【申請】をクリック

| 添付ファイル      |        |
|-------------|--------|
| 追加情報またはコメント |        |
| 承認者コメント     |        |
| キャンセル       | 一時保存申請 |

### 4. 【はい】をクリック

| 確認             |    |
|----------------|----|
| 申請します。よろしいですか? |    |
| いいえ            | はい |